## UPGRADING AND EXCHANGING YOUR TICKETS

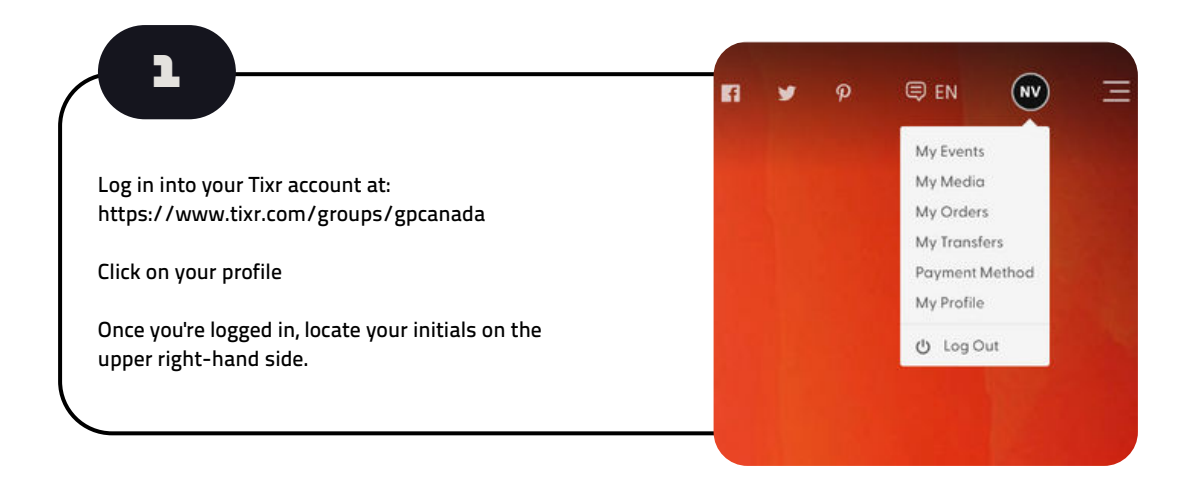

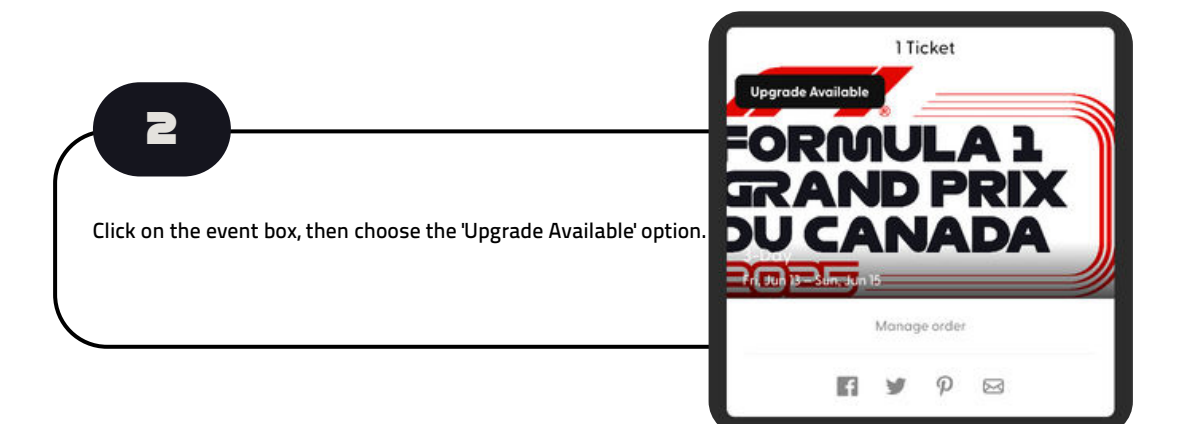

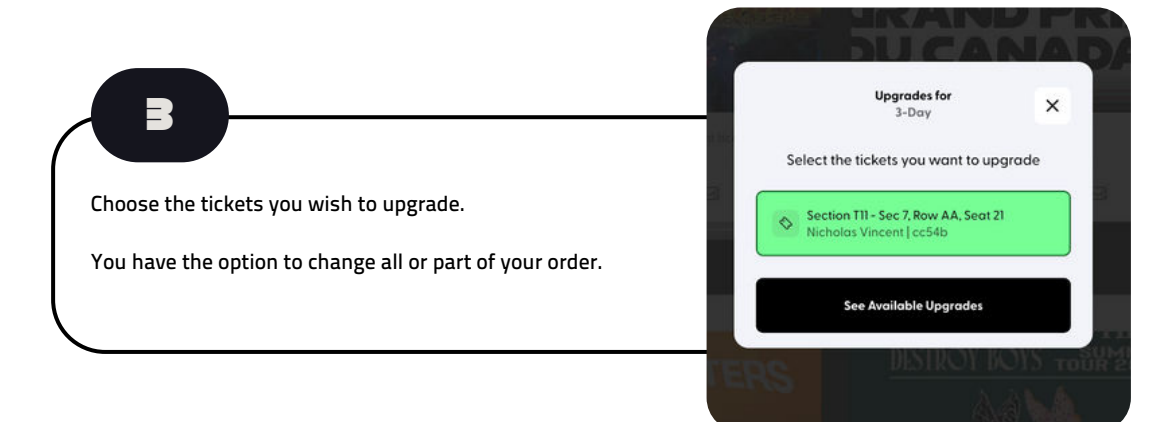

## UPGRADING AND EXCHANGING YOUR TICKETS

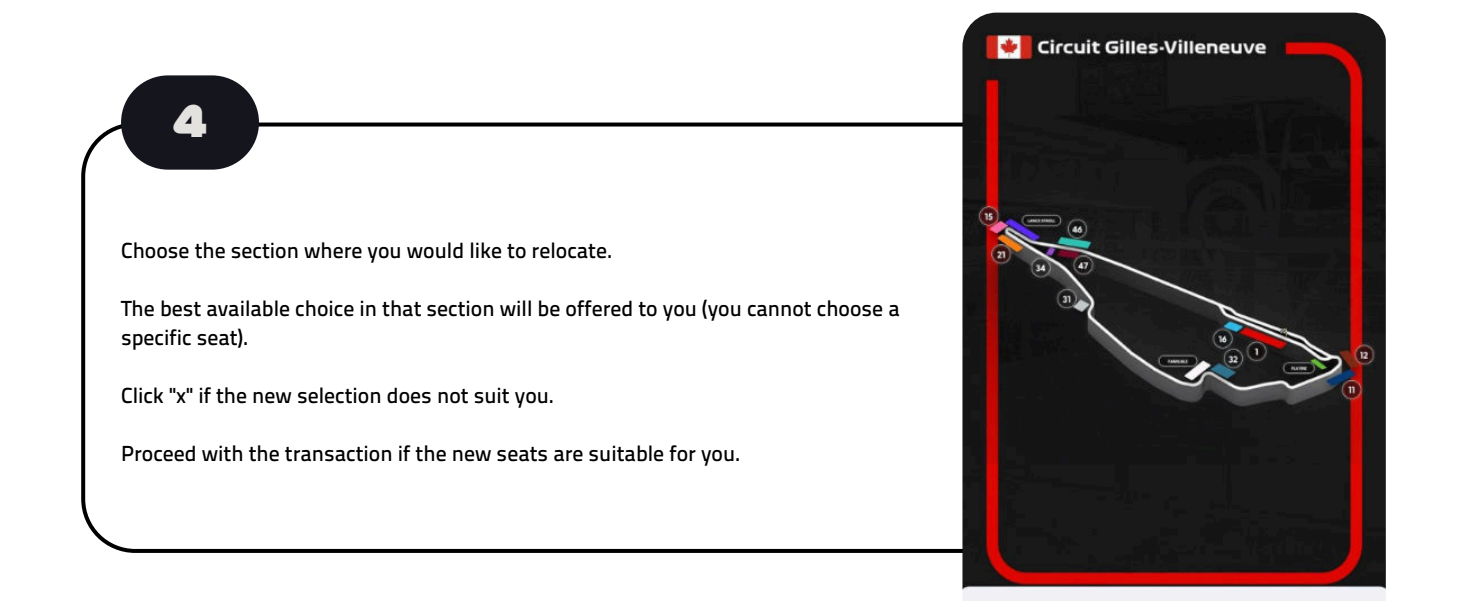

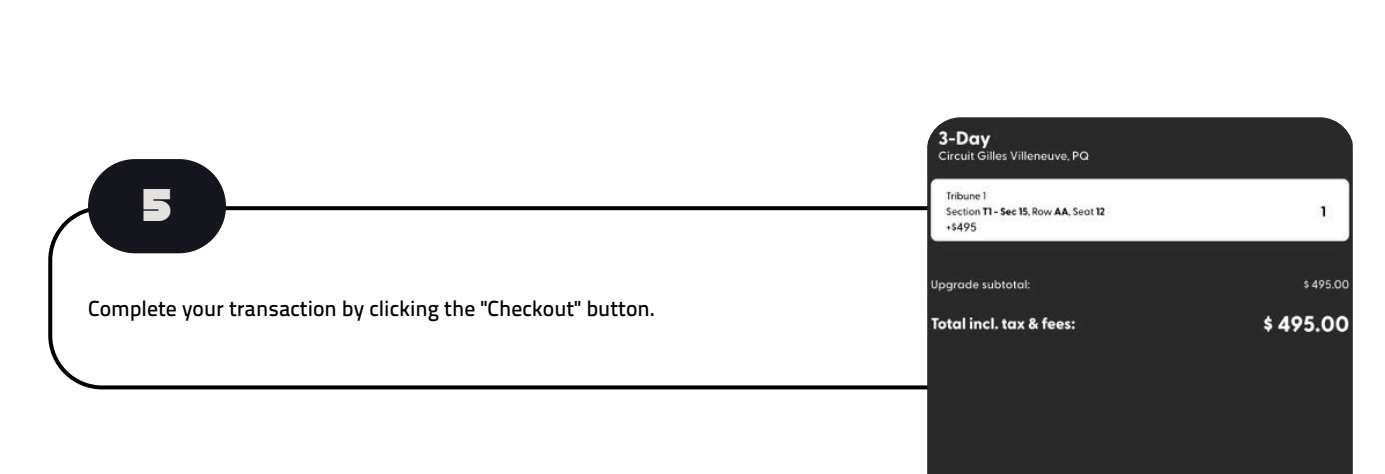

Checko

All upgrades selected Checkout to continue

×

<

F.

Checkout